# How to Open an Account: Please carefully follow the procedure.

1. Please make sure to read carefully the JBSar EA Terms of Use and Conditions. Please visit the link:

https://www.jbsarea.com/terms-of-use-conditions/

# Investment Classification

JBSar EA has set configurations for investors ranging from safe to low risk and traders to range from medium to high-risk settings. You should be aware of the significant risks associated with your actions, for which JBSar EA accepts no responsibility.

Initial recommendations: optimized/backtested on these designed for a single EURUSD pair:

Investor - US\$ 3000 Fixed initial Lot size - 0.03

**Trader** - US\$1800 or more. It will make the necessary lot size adjustments until it reaches the maximum setting of 0.05.

We strongly advise that you deposit once in a while to keep your accounts growing. Let the robot advantageously execute trades up to the maximum trade size to generate earnings and allow the JBSar EA robot to make a desirable profit even when a massive drawdown occurs.

\*Bear in mind that no matter how good the market is, there will always be risks when trading.

2. Open an account and register as a trader at <a href="https://fbs.com/?ppu=18163353">https://fbs.com/?ppu=18163353</a> to receive a discount coupon for JBSar EA subscription plans once verified under IB partner connection. This screen appears when you click the link.

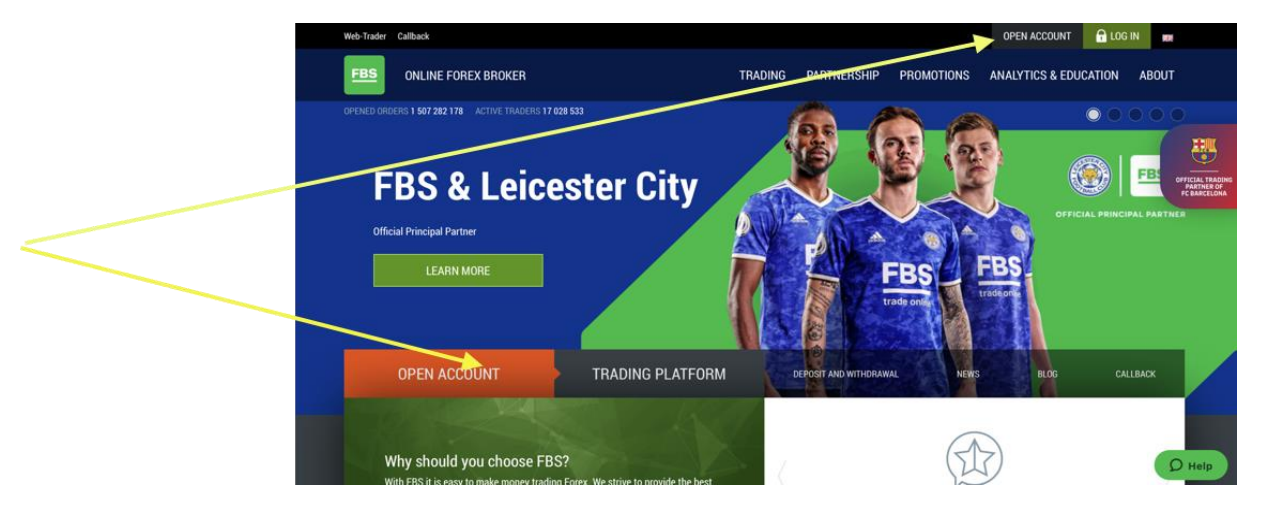

3. Confirm your phone, email and identity to verify your account (Need Valid IDs like Passport, UMID, Driver License, etc.)

4. Create an account on your FBS dashboard.

NOTE: Initially, you will be directed to create an account, but in MT5 format, that is fine. Create one and then another for MT4 as shown below: Click ACCOUNT or click "+" sign then OPEN ACCOUNT choose

STANDARD with 1:1000 leverage for above US\$1000 deposit OR CENT Account 1:1000 leverage for US\$1000 below.

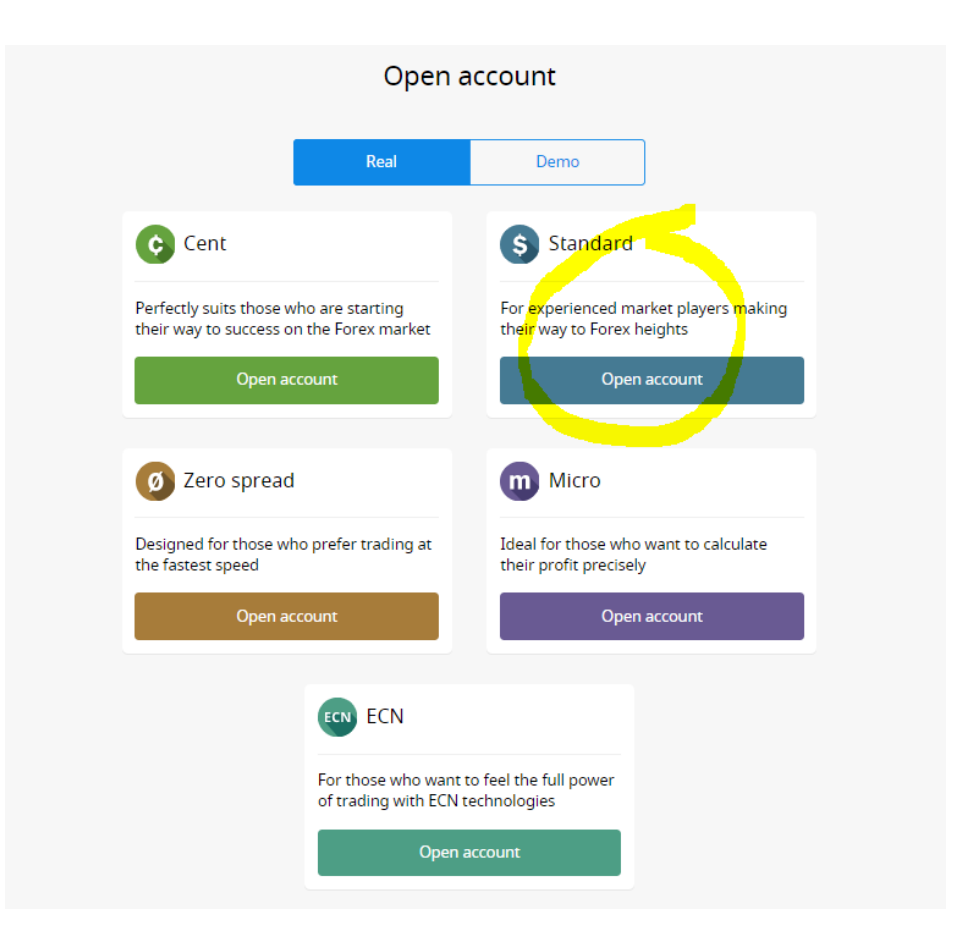

| C Dashboard            |                     |                          |          |
|------------------------|---------------------|--------------------------|----------|
|                        | Open acco           | ount                     |          |
| MetaTrader version (i) |                     | Account currency         |          |
| O MetaTrader 5         | MetaTrader 4        | • USD                    | O EUR    |
| Leverage (i)           |                     |                          |          |
| O 1:50 O 1:100         | O 1:200 O 1:500     | <b>•</b> 1:1000 O 1:2000 | 0 1:3000 |
|                        | Open accour<br>Back | nt                       |          |

5. Save the generated Metatrader4 Login & Password, and the Investor Password.

| Standar                                                                                                    | d MT4 <b>49</b> 728               |  |
|----------------------------------------------------------------------------------------------------|-----------------------------------|--|
| Double check your trading account info!<br>Make sure you keep passwords in a safe place.<br>We show them to you only once. |                                   |  |
| Your Standard                                                                                                    | 🔯 (\$)<br>MT4 account information |  |
| MetaTrader login                                                                                                    | 728 Copy                          |  |
| MetaTrader password                                                                                                    | ZX Copy                           |  |
| MetaTrader server                                                                                                    | FBS-Real-5                        |  |
| MetaTrader server IP                                                                                                    | 45.76.137.217:443                 |  |
| MT Investor password                                                                                                    | ~                                 |  |
| Investor password                                                                                                    | PU Copy                           |  |
| Go                                                                                                    | to account settings               |  |

✓ Wait for the verification email of FBS before you can deposit.

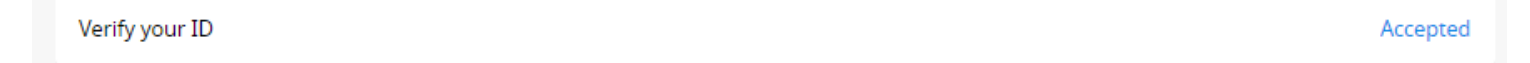

6. Once you receive your email you can start funding your account.

- ✓ Click deposit funds:
- (1) **Bank Cards:** Choose Exactly method then input your Debit VISA/MASTERCARD details and amount of deposit.
- (2) Electronic Payments: G-Cash with Minimum Deposit of P2500 and Maximum of P10000 per transaction
- (3) Banks of the Philippines: Bank Account via Dragon Pay.

|                             | S FBS - EA Nation            | n (250723084)          |                            |
|-----------------------------|------------------------------|------------------------|----------------------------|
| Q Search                    |                              |                        |                            |
| All Electronic payments Ban | ks of Philippines Bank cards |                        |                            |
| GCash                       | Tether (ERC20)               | BDDO<br>Banco de Oro   | BPI<br>BPI                 |
| UnionBank                   | VISA C                       | Metrobank<br>Metrobank | <b>ibitcoin</b><br>Bitcoin |
| PNB                         | VISA                         | LANDBANK               | <b>Skrill</b>              |
| RCBC                        | 🔷 eastwest                   | Стинавани              |                            |
| I RCBC                      | edstwest                     |                        | A Continuentia             |

1. Click Promotions in the menu.

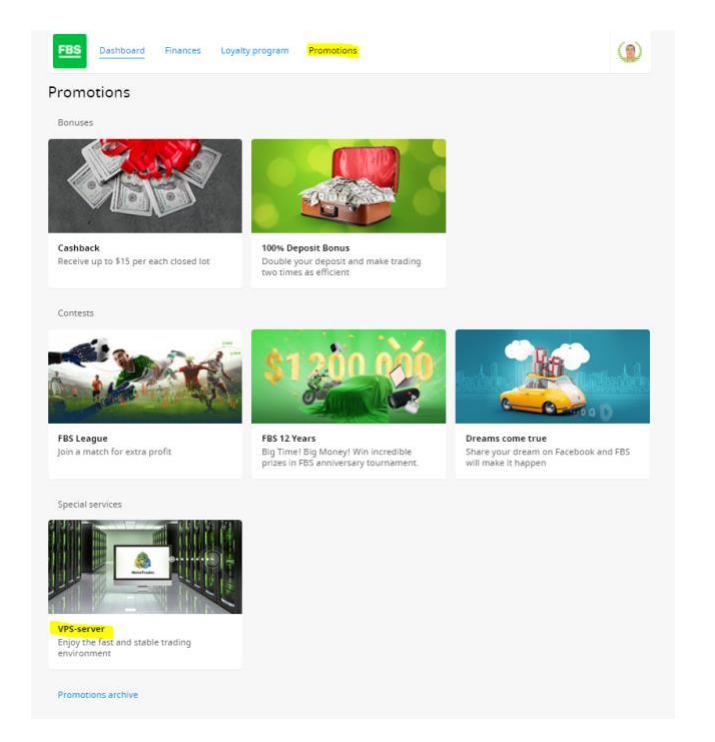

2. Select VPS-server. Deposit \$450+ and trade 3 lots within the first month of use.

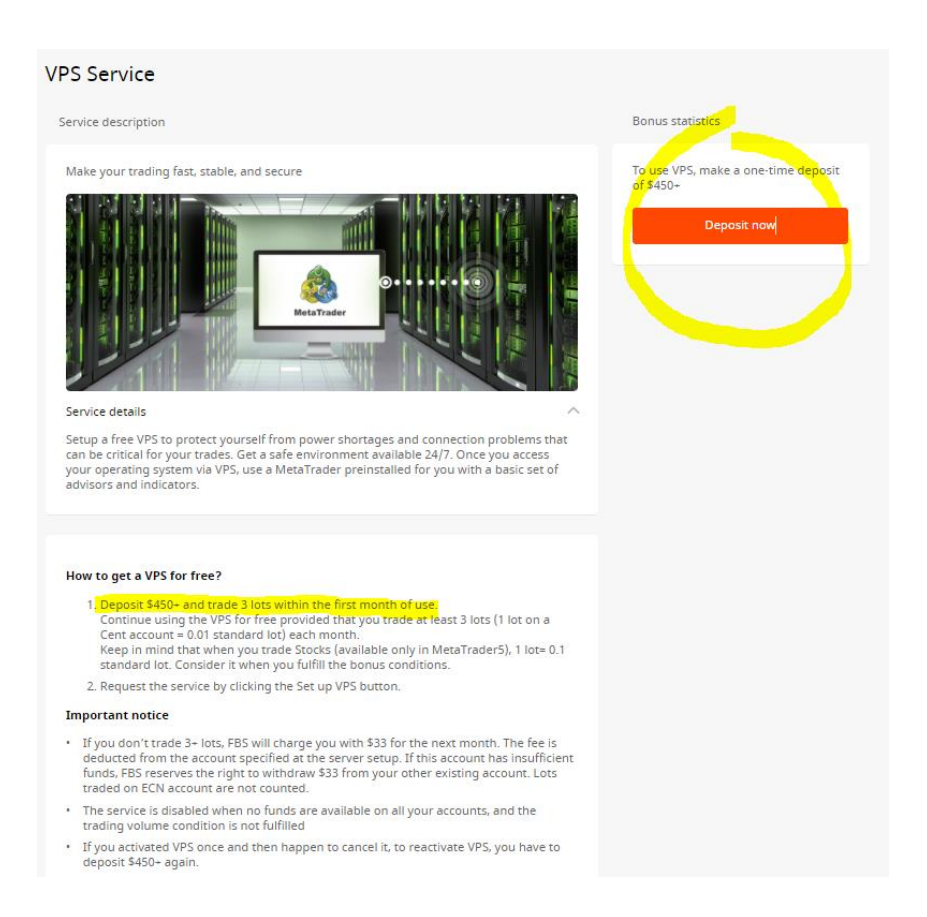

#### Important notice

- If you don't trade 3+ lots, FBS will charge you with \$33 for the next month. The fee is deducted from the account specified at the server setup. If this account has insufficient funds, FBS reserves the right to withdraw \$33 from your other existing account. Lots traded on ECN account are not counted.
- The service is disabled when no funds are available on all your accounts, and the trading volume condition is not fulfilled
- If you activated VPS once and then happen to cancel it, to reactivate VPS, you have to deposit \$450+ again.

### How to Set-up:

- 1. You need to provide us these details to set-up your robot in your account.
  - a. Metatrader4 Login
  - b. Metatrader4 Password
  - c. VPS IP Address
  - d. VPS User and Password

Make your trading fast, stable, and secure Server info Account specified for payments Cent MT5 19278873 \$0.01 IP Address 136.244.98. Administrator Username \*\*\*\*\* Password Location Amsterdam RAM 4096 MB Virtual 80 GB Storage OS Windows 2012 R2 Cancel server

- 2. After that, we will inform you if your account is ready to go.
- 3. You can also check and access your VPS.

## Note:

You also need to request for Swap Free to Support@fbs.com

## What is Swap?

Swap is the amount of money you receive or pay for holding a position overnight. It is formed based on central banks' interest rates of those countries whose currencies you trade. Swap can be positive or negative.

## How does it work?

When buying the EUR/USD currency pair, you borrow USD to buy EUR.

Let's suppose the Federal Reserve interest rate is 1.5%, and the rate of the European central bank is 0.5%.

If you borrow \$100,000 from the Central Bank of America to deposit €95,000 to your account in the Central Bank of Europe, then each time transferring positions through midnight you'll pay 1.5% rate for your loan in the Central Bank of America and receive 0.5% interest on your deposit in the European Central Bank.

0.5% (you receive) - 1.5% (you pay) = -1%. It means that you will have to pay the fee for holding a position overnight.

In the case you borrowed the currency with a lower interest rate comparing to the currency in what you invested, you would receive this fee on your account every night while you hold a position.

However, not all traders can get or pay such a fee. That's why FBS offers swap free option.

## What is Swap Free?

Swap Free is an option to have an account free from fees. It means you will neither receive nor pay the swap (fee).

## Who can have this option?

According to the Islamic faith, Muslim traders are prohibited to receive or pay interest. This service is for them.

#### Is Swap Free service available for all trading instruments?

Swap Free service is available for all trading instruments apart from those in the Forex Exotic and CFD categories.

#### How to get Swap Free account?

To activate the Swap Free option, contact our 24/7 support team.

### **EMAIL SAMPLE:**

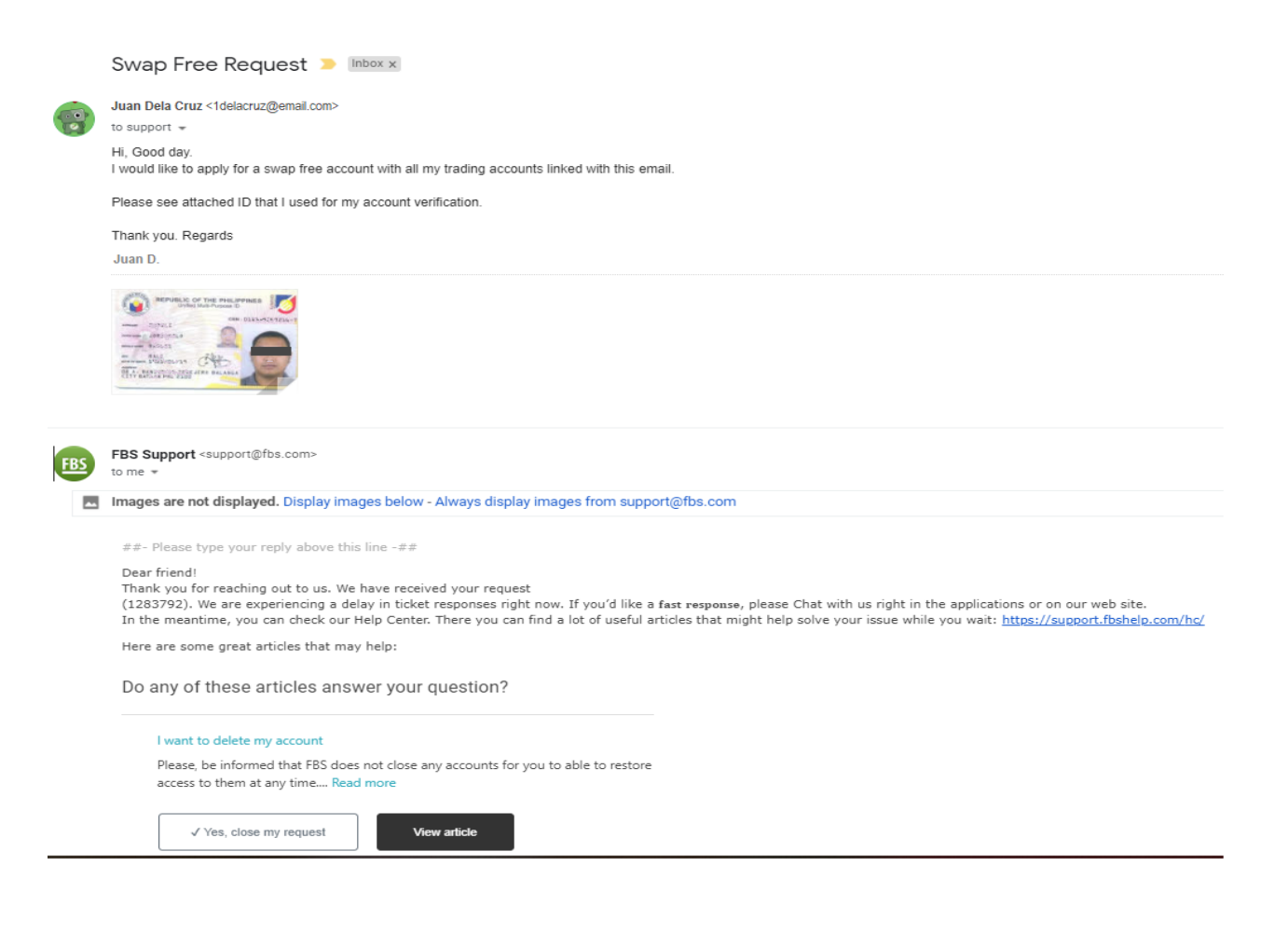